## BeoPlay A9

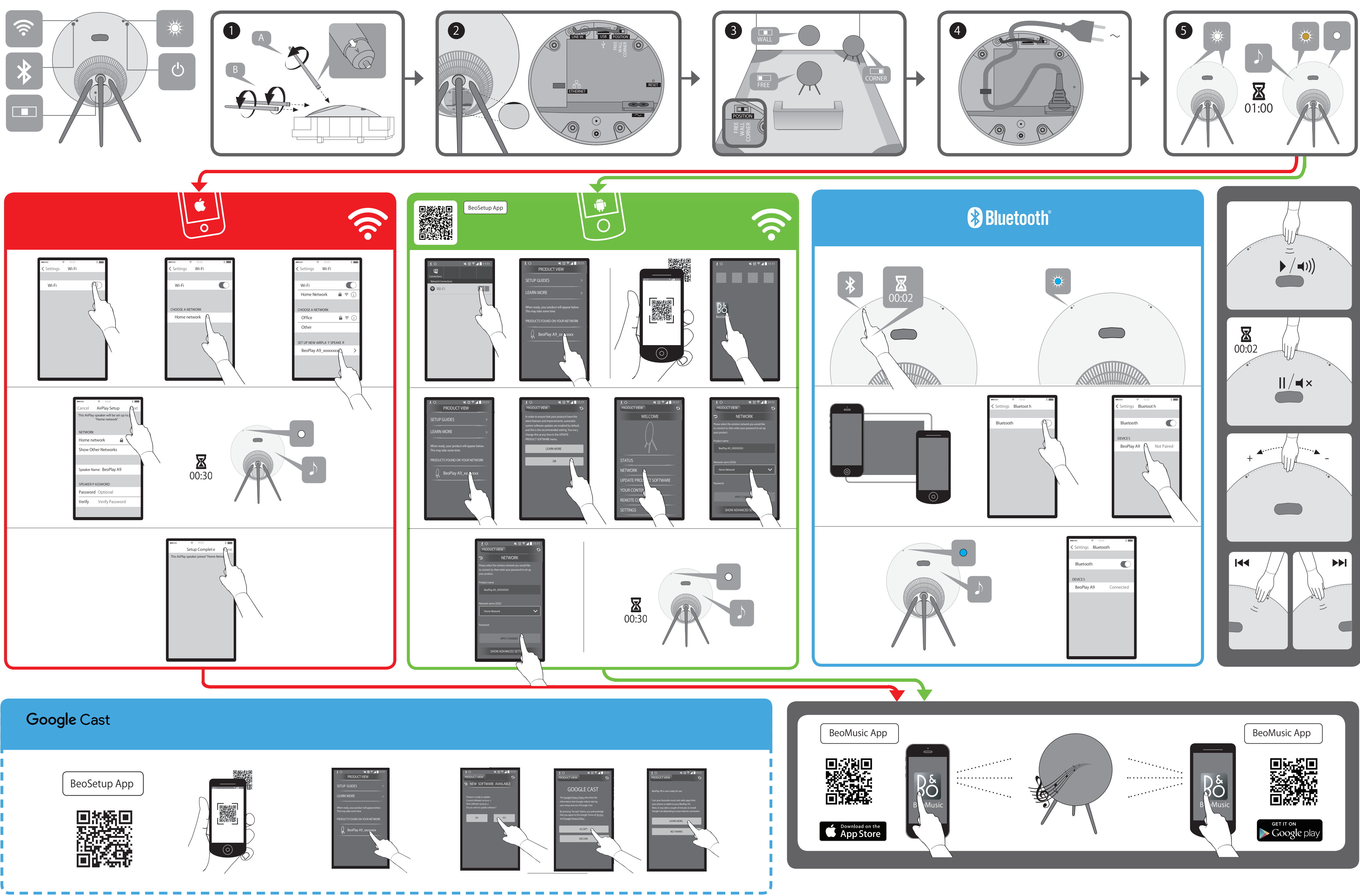

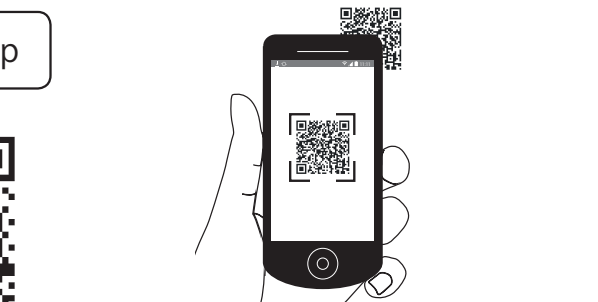

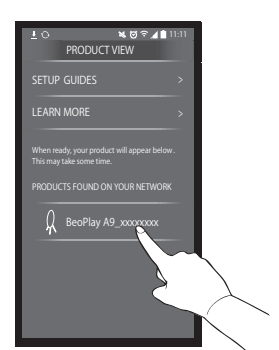

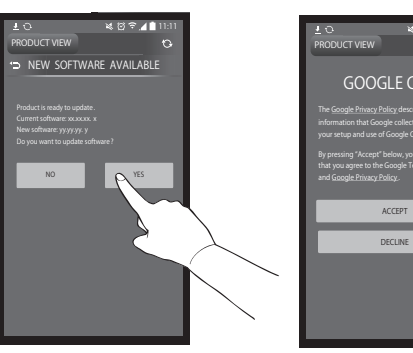

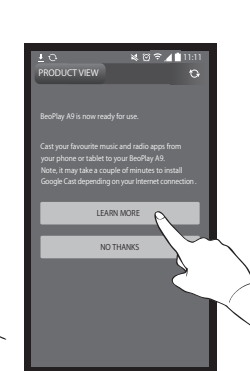